Федеральное государственное бюджетное образовательное учреждение высшего образования «Самарский государственный медицинский университет» Министерства здравоохранения Российской Федерации

## Программное обеспечение для мультисенсорного тренажера реабилитации пациентов с нарушениями двигательных функций нижних конечностей «ReviVR»

Инструкция по установке

В данной инструкции описаны действия по установке программного обеспечения для мультисенсорного тренажера реабилитации пациентов с нарушениями двигательных функций нижних конечностей «ReviVR» (далее — «Ревайвер»).

Предусловие:

Для корректной работы «Ревайвер» необходимо наличие программы Microsoft Visual C++. В случае отсутствия программы, на персональный компьютер (далее — ПК) необходимо произвести установку Microsoft Visual C++. Для этого необходимо ввести в адресной строке браузера URL-адрес: <u>https://aka.ms/vs/17/release/vc\_redist.x64.exe</u> и произвести установку программного обеспечения (далее — ПО), следуя указаниям программы установки Microsoft Visual C++ (см. Рисунок 1).

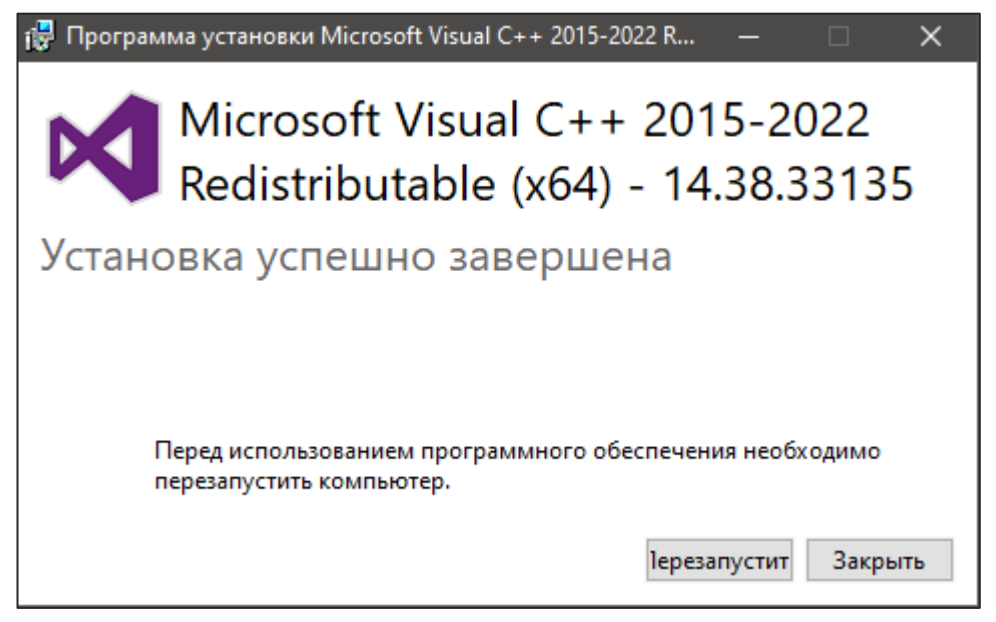

Рисунок 1 – Программа установки Microsoft Visual C++

Для того чтобы установить «Ревайвер» на ПК, необходимо выполнить следующие действия:

- 1. Скачать архив СРІ. Для этого необходимо ввести в адресной строке браузера URLадрес: <u>https://youtrack.smuit.ru/articles/OP-A-3/ReviVR</u>.
- 2. Сохранить папку СРІ на корневой диск С:\ на ПК и распаковать скачанный архив CPI.rar.
- 3. Открыть сохраненную папку СРІ.
- 4. Открыть папку CP210x\_Universal\_Windows\_Driver.
- 5. Открыть приложение CP210xVCPInstaller\_x64.exe (см. Рисунок 2), и произвести установку драйвера согласно указаниям мастера установки драйверов устройств.

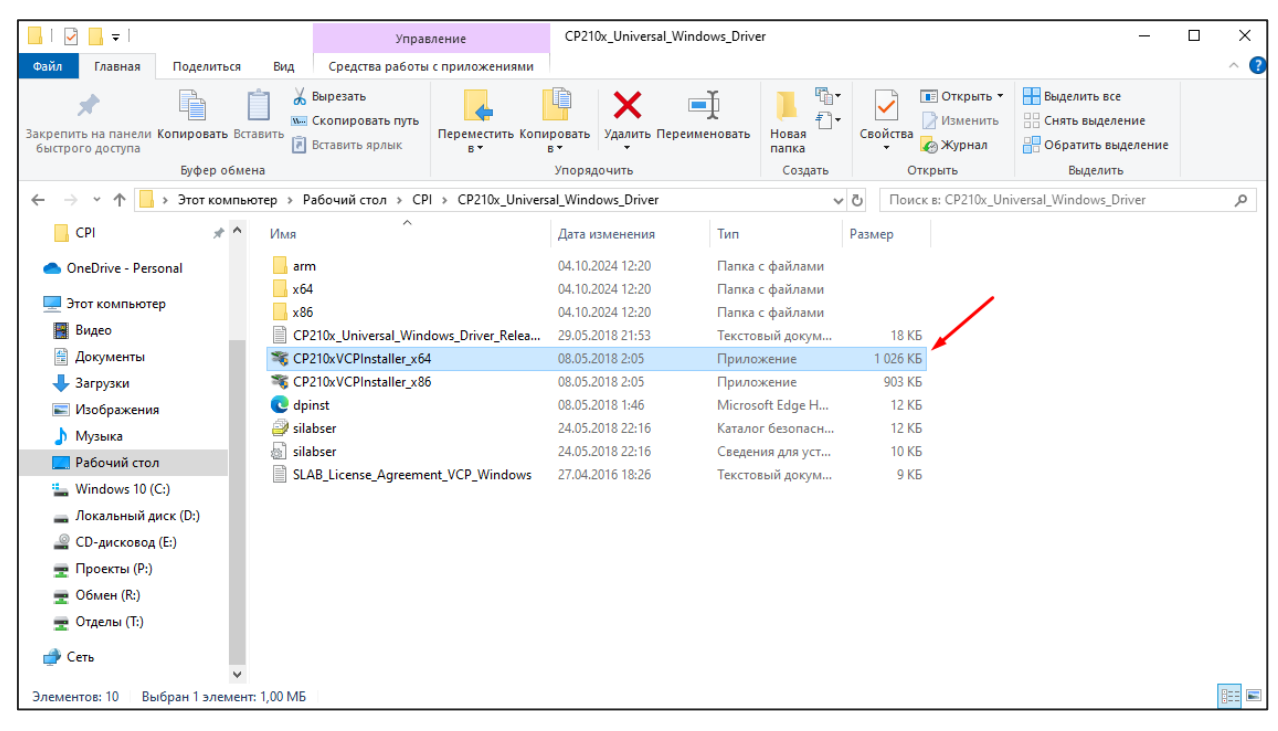

3

Рисунок 2 – Установка драйвера

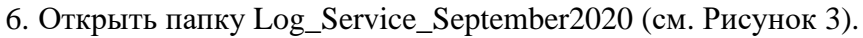

| 📙   🛃 📕 🖛   CPI                            |         |                  |                                                                   |                 |                        |                     |                |             |          |                                 | -                                                     | ×          |
|--------------------------------------------|---------|------------------|-------------------------------------------------------------------|-----------------|------------------------|---------------------|----------------|-------------|----------|---------------------------------|-------------------------------------------------------|------------|
| Файл Главная                               | Поделі  | иться В          | Зид                                                               |                 |                        |                     |                |             |          |                                 |                                                       | ~ <b>?</b> |
| Закрепить на панели Ко<br>быстрого доступа | пирова  | 📋<br>ать Вставит | 🖌 Вырезать<br>🚾 Скопировать путь<br><sup>Б</sup> 📝 Вставить ярлык | Перемест<br>В т | тить Копировать<br>в • | <b>Х</b><br>Удалить | Переименовать  | Новая папка | Свойства | Открыть •<br>Изменить<br>Журнал | Выделить все<br>Снять выделение<br>Обратить выделение |            |
|                                            | Буфер   | р обмена         |                                                                   |                 | Упоряд                 | очить               |                | Создать     | Отк      | рыть                            | Выделить                                              |            |
|                                            | CPI >   | >                |                                                                   |                 |                        |                     |                |             |          | ~ Ū                             | Поиск в: СРІ                                          | Q          |
| 🗲 Быстрый доступ                           | ^       | Имя              | ^                                                                 |                 | Дата изменения         |                     | Тип            | Размер      |          |                                 |                                                       |            |
| **                                         |         | CP210x           | _Universal_Windows_Drive                                          | er              | 04.10.2024 12:20       |                     | Папка с файлам | и           |          |                                 |                                                       |            |
| less oneDrive                              |         | Games            |                                                                   |                 | 04.10.2024 12:11       |                     | Папка с файлам | и           |          |                                 |                                                       |            |
| Этот компьютер                             |         | Log_Sei          | rvice_September2020                                               |                 | 04.10.2024 12:20       |                     | Папка с файлам | и           |          |                                 |                                                       |            |
| Duese                                      |         | ReviVR.          | Launcher_5.0.7.100                                                |                 | 04.10.2024 12:11       |                     | Папка с файлам | и           |          |                                 |                                                       |            |
| видео                                      |         | SamSM            | IU.Revi.DeviceService.Back                                        | ground          | 04.10.2024 12:20       |                     | Папка с файлам | И           |          |                                 |                                                       |            |
| Документы                                  |         |                  |                                                                   |                 |                        |                     |                |             |          |                                 |                                                       |            |
| 🔶 Загрузки                                 |         |                  |                                                                   |                 |                        |                     |                |             |          |                                 |                                                       |            |
| 📰 Изображения                              |         |                  |                                                                   |                 |                        |                     |                |             |          |                                 |                                                       |            |
| 🁌 Музыка                                   |         |                  |                                                                   |                 |                        |                     |                |             |          |                                 |                                                       |            |
| 📃 Рабочий стол                             |         |                  |                                                                   |                 |                        |                     |                |             |          |                                 |                                                       |            |
| 🏪 Windows 10 (C:)                          |         |                  |                                                                   |                 |                        |                     |                |             |          |                                 |                                                       |            |
| 👝 Новый том (F:)                           |         |                  |                                                                   |                 |                        |                     |                |             |          |                                 |                                                       |            |
| 🛖 Проекты (Р:)                             |         |                  |                                                                   |                 |                        |                     |                |             |          |                                 |                                                       |            |
| 🛖 Обмен (R:)                               |         |                  |                                                                   |                 |                        |                     |                |             |          |                                 |                                                       |            |
| 🛖 Отделы (Т:)                              | ~       |                  |                                                                   |                 |                        |                     |                |             |          |                                 |                                                       |            |
| Элементов: 5 Выбра                         | ан 1 эл | емент            |                                                                   |                 |                        |                     |                |             |          |                                 |                                                       | ]==<br>    |

Рисунок 3 – Папка Log\_Service\_September2020

7. Запустить файл Service.Install.bat (см. Рисунок 4). При появлении черного окна нажать клавишу Enter и закрыть его.

|                                                                             |                       | Управл                                         | ение               | Log_                           | Service_September | 2020        |                         |                                     |                            | -                                                     |        |
|-----------------------------------------------------------------------------|-----------------------|------------------------------------------------|--------------------|--------------------------------|-------------------|-------------|-------------------------|-------------------------------------|----------------------------|-------------------------------------------------------|--------|
| Файл Главная По                                                             | оделиться Вид         | Средства работы с                              | приложения         | ми                             |                   |             |                         |                                     |                            |                                                       | ~ 🔮    |
| Закрепить на панели Копи<br>быстрого доступа                                | іровать Вставить      | Вырезать<br>Скопировать путь<br>Вставить ярлык | Переместить<br>в т | Копировать<br>в •              | Удалить Переим    | еновать     | рапка<br>Новая<br>Папка | Свойства<br>• Комания<br>• Свойства | крыть •<br>менить<br>/рнал | Выделить все<br>Снять выделение<br>Обратить выделение |        |
| E                                                                           | јуфер обмена          |                                                |                    | Упоря/                         | ючить             |             | Создать                 | Открыть                             | •                          | Выделить                                              |        |
| $\leftrightarrow \rightarrow \checkmark \uparrow \square \rightarrow \circ$ | PI → Log_Service_Se   | ptember2020 > Log_                             | Service_Septe      | mber2020                       |                   |             |                         |                                     | ~ Ö                        | Поиск в: Log_Service_Se                               | ptem 🔎 |
| 🔺 Быстрый доступ                                                            | Имя<br>🖄 затзіліц.кей | n.Logservice.Cilent.Up                         | Да<br>dates 28     | та изменения<br>.01.2020 18:41 | тип<br>Расши      | рение при   | Размер                  | (b                                  |                            |                                                       | ^      |
| O a Drive                                                                   | SamSMU.Rev            | i.LogService.Client.Up                         | dateS 28           | .01.2020 18:41                 | Файл "            | PDB"        | 41                      | КБ                                  |                            |                                                       |        |
| OneDrive                                                                    | SamSMU.Rev            | i.LogService.Commor                            | n.dll 28           | .01.2020 18:41                 | Расши             | рение при   | 20 I                    | КБ                                  |                            | -                                                     |        |
| 💻 Этот компьютер                                                            | SamSMU.Rev            | i.LogService.Commor                            | n.pdb 28           | .01.2020 18:41                 | Файл "            | PDB"        | 91                      | КБ                                  |                            |                                                       |        |
| 📕 Видео                                                                     | C SamSMU.Rev          | i.LogService.Link2DbF                          | Provider 28        | .01.2020 18:41                 | Micros            | oft Edge H. | 41                      | КБ                                  |                            |                                                       |        |
| Документы                                                                   | Service.Instal        | l.                                             | 20                 | .01.2020 9:47                  | Пакетн            | ый файл     | 11                      | КБ                                  |                            |                                                       |        |
| _ Загруаки                                                                  | Service.Unins         | tall                                           | 20                 | .01.2020 9:47                  | Пакетн            | ый файл     | 11                      | КБ                                  |                            |                                                       |        |
|                                                                             | 🗟 sni.dll             |                                                | 06                 | .08.2019 14:49                 | Расши             | рение при   | 157 I                   | КБ                                  |                            |                                                       |        |
| изооражения                                                                 | 🗟 sos.dll             |                                                | 09                 | .10.2019 7:15                  | Расши             | рение при   | 659 I                   | КБ                                  |                            |                                                       |        |
| 👌 Музыка                                                                    | SOS.NETCore           | .dll                                           | 09                 | .10.2019 7:15                  | Расши             | рение при   | 54 I                    | КБ                                  |                            |                                                       |        |
| 📃 Рабочий стол                                                              | 🗟 sos_amd64_a         | md64_4.6.28207.03.dll                          | 09                 | .10.2019 7:15                  | Расши             | рение при   | 659                     | КБ                                  |                            |                                                       |        |
| 🏪 Windows 10 (C:)                                                           | SQLite.Intero         | p.dll                                          | 30                 | .01.2018 14:08                 | Расши             | рение при   | 1 510                   | КБ                                  |                            |                                                       |        |
| 👝 Новый том (F:)                                                            | SQLitePCLRa           | w.batteries_green.dll                          | 18                 | .12.2018 15:00                 | Расши             | рение при   | 51                      | КБ                                  |                            |                                                       |        |
| 🚍 Проекты (Р:)                                                              | SQLitePCLRa           | w.batteries_v2.dll                             | 18                 | 12.2018 15:00                  | Расши             | рение при   | 51                      | КБ                                  |                            |                                                       |        |
| обмен (B:)                                                                  | SQLitePCLRa           | w.core.dll                                     | 18                 | .12.2018 15:00                 | Расши             | рение при   | 38 I                    | КБ                                  |                            |                                                       |        |
|                                                                             | SQLitePCLRa           | w.provider.e_sqlite3.d                         | II 18              | 12.2018 15:00                  | Расши             | рение при   | 38 I                    | КБ                                  |                            |                                                       |        |
| T Отделы (1:)                                                               | StackExchang          | ge.Redis.StrongName.                           | dll 06             | .08.2019 14:49                 | Расши             | рение при   | 411 I                   | КБ                                  |                            |                                                       | ~      |
| Элементов: 538 Выбра                                                        | ан 1 элемент: 279 бай | т                                              |                    |                                |                   |             |                         |                                     |                            |                                                       |        |

Рисунок 4 – Файл Service.Install.bat

## 8. Установить приложение SamSMU.Revi.LogService.Client.App.exe (см. Рисунок 5).

| 📕   🛃 📕 🛨                                             |                                       | Управ                                          | вление                                 | Log_Service_Sep          | tember2020            |                                              |                                                          | -                                                                                                    | $\square$ × |
|-------------------------------------------------------|---------------------------------------|------------------------------------------------|----------------------------------------|--------------------------|-----------------------|----------------------------------------------|----------------------------------------------------------|----------------------------------------------------------------------------------------------------|-------------|
| Файл Главная Поде                                     | елиться Вид                           | Средства работы                                | с приложениями                         |                          |                       |                                              |                                                          |                                                                                                    | ~ ?         |
| Закрепить на панели Копиро<br>быстрого доступа<br>Буф | рвать Вставить<br>рер обмена          | Вырезать<br>Скопировать путь<br>Вставить ярлык | Гереместить Копи<br>в ▼                | ировать<br>в Улорядочить | <b>П</b> ереименовать | Новая<br>папка<br>Создать                    | Свойства<br>Открыть •<br>Изменить<br>Свойства<br>Открыть | <ul> <li>Выделить все</li> <li>Снять выделение</li> <li>Обратить выделения</li> <li>Выделить</li> </ul> | e           |
| ← → * ↑ → CPI                                         | > Log_Service_Se                      | ptember2020 > Lo                               | g_Service_September                    | r2020 >                  |                       |                                              | ٽ ~                                                      | Поиск в: Log_Service_S                                                                                  | Septem ,0   |
| ^<br>≰ Быстрый доступ                                 | Имя<br>🖄 samsiviu.kev<br>📄 SamSMU.Rev | n.LogService.Backgro<br>ri.LogService.Backgro  | ouna.services.aii<br>ound.Services.pdb |                          | Дат<br>28.0<br>28.0   | а изменения<br>л.2020 т8:41<br>)1.2020 18:41 | Тип<br>Расширение при<br>Файл "PDB"                      | Размер<br>/ КБ<br>2 КБ                                                                                  | ^           |
| <ul> <li>OneDrive</li> </ul>                          | C SamSMU.Rev                          | vi.LogService.Backgro                          | ound.Services                          |                          | 28.0                  | 01.2020 18:41                                | Microsoft Edge H                                         | 9 КБ                                                                                                    |             |
| 💻 Этот компьютер                                      | SamSMU.Rev                            | i.LogService.Client./                          | Api.dll                                |                          | 28.0                  | 01.2020 18:41                                | Расширение при                                           | 25 KB                                                                                                   |             |
| 📑 Видео                                               | SamSMU.Rev                            | 1.LogService.Client./                          | Api.pdb                                |                          | 28.0                  | 01.2020 18:41                                | Файл "РОВ"                                               | / КБ                                                                                                    | /           |
| 🗎 Документы                                           | C SamSMU.Rev                          | ILogService.Client./                           | Арі                                    |                          | 28.0                  | 01.2020 18:41                                | Microsoft Edge H                                         | 14 KB                                                                                                   |             |
| 🖊 Загрузки                                            | SamSMU.Rev                            | i.LogService.Client./                          | App.deps                               |                          | 28.0                  | 1.2020 18:41                                 | Файл "JSON"                                              | 520 KB                                                                                                  |             |
| 📰 Изображения                                         | SamSMU.Rev                            | iLogService.Client./                           | App.dli                                |                          | 28.0                  | 1.2020 18:41                                 | Расширение при                                           | 00 Kb                                                                                                   |             |
| Музыка                                                | SamSMU.Rev                            | i LogService.Client.A                          | App<br>Ann adh                         |                          | 20.0                  | 1 2020 10:41                                 | Приложение                                               | 10 KE                                                                                                   |             |
| Рабоций стол                                          | SamSMU Rev                            | i LogService.Client.4                          | App.pub                                |                          | 20.0                  | 1 2020 10:41                                 | Файл РОБ                                                 | 1 1/2                                                                                                   |             |
| Windows 10 (C)                                        | SamSMU Rev                            | i LogService Client /                          | hpp.runtimeconing                      |                          | 28.0                  | 1 2020 18-41                                 | Microsoft Edge H                                         | 27 K5                                                                                                   |             |
| windows to (C:)                                       | SamSMU Rev                            | i LogService Client (                          | ommon dll                              |                          | 28.0                  | 1 2020 18:41                                 | Расширение при                                           | 10 KE                                                                                                   |             |
| 👝 Новый том (F:)                                      | SamSMU.Rev                            | i.LogService.Client.(                          | Common.ndb                             |                          | 28.0                  | 1.2020 18:41                                 | Файл "РДВ"                                               | 4 KE                                                                                                    |             |
| 🛖 Проекты (Р:)                                        | SamSMU.Rev                            | i.LogService.Client.L                          | ink2DbProvider.dll                     |                          | 28.0                  | )1.2020 18:41                                | Расширение при                                           | 19 КБ                                                                                                   |             |
| 🛖 Обмен (R:)                                          | SamSMU.Rev                            | i.LogService.Client.L                          | ink2DbProvider.pdb                     |                          | 28.0                  | )1.2020 18:41                                | Файл "РДВ"                                               | 6 KD                                                                                                    |             |
| 🛖 Отделы (Т:)                                         | SamSMU.Rev                            | vi.LogService.Client.F                         | Runners.dll                            |                          | 28.0                  | 01.2020 18:41                                | Расширение при                                           | 15 KG                                                                                                   | ~           |
| Элементов: 538 Выбран                                 | 1 элемент: 136 КБ                     | -                                              |                                        |                          |                       |                                              |                                                          |                                                                                                    |             |

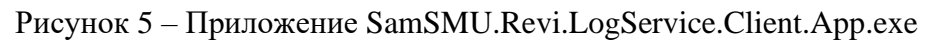

9. ВернутьсявпапкуСРІиоткрытьпапкуSamSMU.Revi.DeviceService.Background.App.1.0.0.11 (см. Рисунок 6).

4

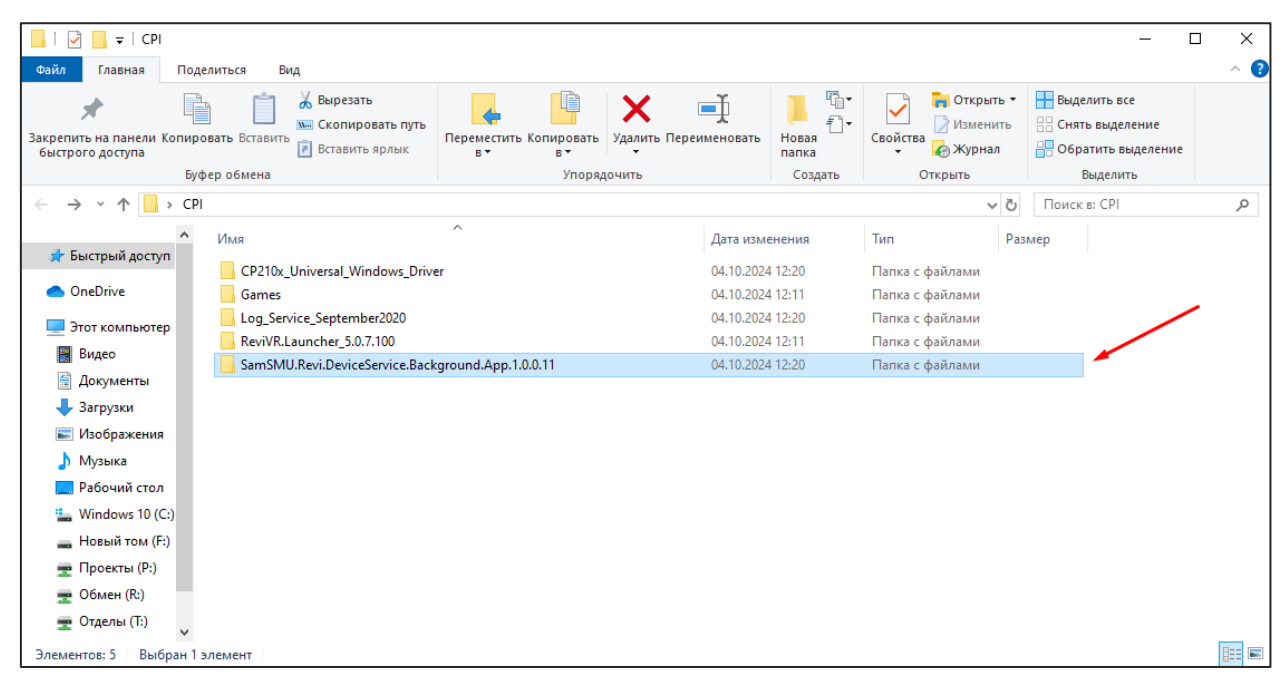

5

Рисунок 6 – Папка SamSMU.Revi.DeviceService.Background.App.1.0.0.11

10. Открыть файл Service.Install.bat (см. Рисунок 7). При появлении черного окна нажать клавишу Enter и закрыть его.

| 📕   💆 📙 =                               |                                          | Управление                                                 | SamSMU.Re                                              | vi.DeviceService.Back              | ground.App.1.0.0.1     | 11                                                                                   | -                                                     | □ ×      |
|-----------------------------------------|------------------------------------------|------------------------------------------------------------|--------------------------------------------------------|------------------------------------|------------------------|--------------------------------------------------------------------------------------|-------------------------------------------------------|----------|
| Файл Главная                            | Поделиться Вид                           | Средства работы с прилож                                   | ениями                                                 |                                    |                        |                                                                                      |                                                       | ~ ?      |
| Закрепить на панели<br>быстрого доступа | Копировать Вставить                      | Вырезать<br>Скопировать путь<br>Вставить ярлык Вт          | тить Копировать Удали                                  | пть Переименовать                  | рака<br>Новая<br>Папка | <ul> <li>Открыть •</li> <li>Открыть •</li> <li>Изменить</li> <li>Ф Журнал</li> </ul> | Выделить все<br>Снять выделение<br>Обратить выделение |          |
|                                         | Буфер обмена                             |                                                            | Упорядочить                                            |                                    | Создать                | Открыть                                                                              | Выделить                                              |          |
| $\leftarrow \rightarrow \cdot \uparrow$ | > CPI > SamSMU.Revi.                     | DeviceService.Background.App                               | .1.0.0.11 >                                            |                                    |                        | v 0                                                                                  | Поиск в: SamSMU.Revi                                  | .Devic 🔎 |
| 🖈 Быстрый досту                         |                                          | ^<br>/I.DeviceService.Backgroung                           | Дата изменения<br>03.11.2022 10:30<br>03.11.2022 10:05 | Тип<br>містозотт ваде н            | Размер                 |                                                                                      |                                                       | ^        |
| OneDrive                                | SamSmu.Rev                               | ri.DeviceService.Compressor                                | 03.11.2022 10:05                                       | Файл "PDB"                         | 23 KG                  |                                                                                      |                                                       |          |
| Этот компьюте<br>Видео                  | ep 💽 SamSmu.Rev                          | n.DeviceService.Compressor<br>n.DeviceService.Compressor   | 03.11.2022 10:05                                       | Microsoft Edge H<br>Расширение при | 10 КБ                  |                                                                                      |                                                       |          |
| Документы<br>Загрузки                   | SamSmu.Rev                               | ri.DeviceService.Compressor<br>ri.DeviceService.Compressor | 03.11.2022 10:04<br>03.11.2022 10:04                   | Файл "PDB"<br>Microsoft Edge H     | 23 КБ<br>36 КБ         |                                                                                      |                                                       |          |
| Изображения                             | Service.Instal                           | ll<br>stall                                                | 29.06.2020 12:41<br>29.06.2020 12:41                   | Пакетный файл .<br>Пакетный файл . | 1 КБ<br>1 КБ           |                                                                                      |                                                       |          |
| Музыка<br>Рабочий стол                  | SOS_READM                                | E.md<br>Context.dll                                        | 26.09.2022 21:21<br>27.09.2022 0:34                    | Файл "MD"<br>Расширение при        | 1 КБ<br>15 КБ          |                                                                                      |                                                       |          |
| 🏪 Windows 10 (0                         | C:) System.Buffe                         | ers.dll                                                    | 27.09.2022 0:34                                        | Расширение при                     | 15 KG                  |                                                                                      |                                                       |          |
| 🕳 Новый том (F<br>🛫 Проекты (P:)        | System.Code                              | ections.Concurrent.dll                                     | 27.09.2022 0:34                                        | Расширение при                     | 176 KB                 |                                                                                      |                                                       |          |
| 🛖 Обмен (R:)                            | System.Colle                             | ctions.dll<br>ctions.lmmutable.dll                         | 27.09.2022 0:35<br>27.09.2022 0:35                     | Расширение при<br>Расширение при   | 325 KG<br>634 KG       |                                                                                      |                                                       |          |
| тотделы (1:)<br>Элементов: 443 В        | System.Colle<br>ыбран 1 элемент: 286 бай | ections.NonGeneric.dll<br>it                               | 27.09.2022 0:35                                        | Расширение при                     | 96 KE                  |                                                                                      |                                                       | ×<br>=== |

Рисунок 7 – Файл Service.Install.bat

11. Установить приложение

SamSMU.Revi.DeviceService.Background.App.exe

(см. Рисунок 8).

| 🖓 📴 ╤   Упр                                                |                   |                                                | авление SamSMU.Revi.DeviceService.Background.App.1.0.0.11 — 🗌 |        |                       |               |         |                                                                                   |                                                       | ×   |
|------------------------------------------------------------|-------------------|------------------------------------------------|---------------------------------------------------------------|--------|-----------------------|---------------|---------|-----------------------------------------------------------------------------------|-------------------------------------------------------|-----|
| Файл Главная Под                                           | елиться Вид       | Средства работы                                | с приложениями                                                |        |                       |               |         |                                                                                   |                                                       | ^ ? |
| Закрепить на панели Копир<br>быстрого доступа              | овать Вставить    | Вырезать<br>Скопировать путь<br>Вставить ярлык | Переместить Копир<br>в • е                                    | ровать | Удалить Переименовать | Новая папка   | Свойсти | <ul> <li>Открыть •</li> <li>Изменить</li> <li>Изменить</li> <li>Журнал</li> </ul> | Выделить все<br>Снять выделение<br>Обратить выделение |     |
|                                                            |                   |                                                | 1.4                                                           | лорядо | чито                  | создать       |         | Сткрыть                                                                           | овделить                                              |     |
| $\leftarrow \rightarrow \land \uparrow \square \land \Box$ | I > SamSMU.Revi.L | eviceService.Backgr                            | ound.App.1.0.0.11                                             |        |                       |               |         | ~ O                                                                               | Поиск в: SamSMU.Revi.Devic                            | 9   |
| A                                                          | Имя               | ^                                              |                                                               |        | Дата изменения        | Тип           |         | Размер                                                                            |                                                       | ^   |
| 🖈 Быстрый доступ                                           | SamSMU.Rev        | i.DeviceService.Back                           | ground.App.deps                                               |        | 03.11.2022 10:30      | Файл "JSON"   |         | 399 KE                                                                            | -                                                     |     |
| <ul> <li>OneDrive</li> </ul>                               | SamSMU.Rev        | i.DeviceService.Back                           | ground.App.dll                                                |        | 03.11.2022 10:30      | Расширение    | при     | 27 КБ                                                                             |                                                       |     |
|                                                            | SamSMU.Rev        | i.DeviceService.Back                           | ground.App                                                    |        | 03.11.2022 10:30      | Приложение    |         | 171 КБ                                                                            |                                                       |     |
| Этот компьютер                                             | SamSMU.Rev        | i.DeviceService.Back                           | ground.App.pdb                                                |        | 03.11.2022 10:30      | Файл "PDB"    |         | 28 KE                                                                             |                                                       |     |
| 📑 Видео                                                    | SamSMU.Rev        | i.DeviceService.Back                           | ground.App.runtime                                            | config | 03.11.2022 10:30      | Файл "JSON"   |         | 1 КБ                                                                              |                                                       |     |
| 🔮 Документы                                                | 💽 SamSMU.Rev      | i.DeviceService.Back                           | ground.App                                                    |        | 03.11.2022 10:30      | Microsoft Edg | e H     | 11 КБ                                                                             |                                                       |     |
| 👆 Загрузки                                                 | 🗟 SamSmu.Revi     | i.DeviceService.Com                            | pressor.Api.dll                                               |        | 03.11.2022 10:05      | Расширение    | при     | 17 КБ                                                                             |                                                       |     |
| 📰 Изображения                                              | 📄 SamSmu.Revi     | i.DeviceService.Com                            | pressor.Api.pdb                                               |        | 03.11.2022 10:05      | Файл "PDB"    |         | 23 KE                                                                             |                                                       |     |
| Музыка                                                     | 💽 SamSmu.Revi     | i.DeviceService.Com                            | pressor.Api                                                   |        | 03.11.2022 10:05      | Microsoft Edg | e H     | 10 КБ                                                                             |                                                       | - 6 |
| Рабоний стол                                               | 🗟 SamSmu.Revi     | i.DeviceService.Com                            | pressor.Service.dll                                           |        | 03.11.2022 10:04      | Расширение    | при     | 49 KE                                                                             |                                                       |     |
| Windows 10 (C)                                             | 📄 SamSmu.Revi     | i.DeviceService.Com                            | pressor.Service.pdb                                           |        | 03.11.2022 10:04      | Файл "PDB"    |         | 23 KE                                                                             |                                                       |     |
| Windows IU (C:)                                            | 💽 SamSmu.Revi     | i.DeviceService.Com                            | pressor.Service                                               |        | 03.11.2022 10:04      | Microsoft Edg | e H     | 36 KE                                                                             |                                                       |     |
| 🕳 Новый том (F:)                                           | Service.Install   |                                                |                                                               |        | 29.06.2020 12:41      | Пакетный фа   | йл      | 1 KE                                                                              |                                                       |     |
| 🛖 Проекты (Р:)                                             | Service.Unins     | tall                                           |                                                               |        | 29.06.2020 12:41      | Пакетный фа   | йл      | 1 KE                                                                              |                                                       |     |
| 🛖 Обмен (R:)                                               | SOS_README        | .md                                            |                                                               |        | 26.09.2022 21:21      | Файл "MD"     |         | 1 КБ                                                                              |                                                       |     |
| 🛖 Отделы (Т:)                                              | 🗟 System.AppC     | ontext.dll                                     |                                                               |        | 27.09.2022 0:34       | Расширение    | при     | 15 KE                                                                             |                                                       |     |
|                                                            | System Ruffer     | re dll                                         |                                                               |        | 27 09 2022 0-34       | Расшиление    | ппи     | 15 KE                                                                             | 0-                                                    |     |
| Элементов: 443 Выбран                                      | 1 элемент: 171 КБ |                                                |                                                               |        |                       |               |         |                                                                                   | 8                                                     |     |

6

Рисунок 8 – Приложение SamSMU.Revi.DeviceService.Background.App.exe

12. Вернуться в папку СРІ и открыть папку ReviVR.Launcher\_5.0.7.100 (см. Рисунок 9).

| 🖓 📘 🖛   CPI                                     |                                |                                   |                       |                                    |                      | -                                                     | п × |
|-------------------------------------------------|--------------------------------|-----------------------------------|-----------------------|------------------------------------|----------------------|-------------------------------------------------------|-----|
| Файл Главная Поде                               | литься Вид                     |                                   |                       |                                    |                      |                                                       | ~ 🕐 |
| Закрепить на панели Копиров<br>быстрого доступа | вать Вставить Вставить ярлык   | Переместить Копировать<br>в т в т | Удалить Переименовать | <mark>І</mark> ч<br>Новая<br>папка | Свойства<br>• Журнал | Выделить все<br>Снять выделение<br>Обратить выделение |     |
| Буф                                             | ер обмена                      | Упорядочить Создать               |                       |                                    | Открыть              | Выделить                                              |     |
| ← → ~ ↑  → CPI                                  | >                              |                                   |                       |                                    | ٽ ~                  | Поиск в: СРІ                                          | م   |
| ^                                               | Имя                            | ^                                 | Дата изм              | енения                             | Тип Ра               | змер                                                  |     |
| 🖈 Быстрый доступ                                | CP210x_Universal_Windows_Driv  | er                                | 04.10.202             | 4 12:20                            | Папка с файлами      |                                                       |     |
| <ul> <li>OneDrive</li> </ul>                    | Games                          |                                   | 04.10.202             | 4 12:11                            | Папка с файлами      |                                                       | /   |
| 💻 Этот компьютер                                | Log_Service_September2020      |                                   | 04.10.202             | 4 12:20                            | Папка с файлами      |                                                       |     |
| Вилео                                           | ReviVR.Launcher_5.0.7.100      |                                   | 04.10.202             | 4 12:11                            | Папка с файлами      | -                                                     |     |
| Документы                                       | SamSMU.Revi.DeviceService.Bacl | kground.App.1.0.0.11              | 04.10.202             | 4 12:20                            | Папка с файлами      |                                                       |     |
| 🚽 Загрузки                                      |                                |                                   |                       |                                    |                      |                                                       |     |
| 📰 Изображения                                   |                                |                                   |                       |                                    |                      |                                                       |     |
| 👌 Музыка                                        |                                |                                   |                       |                                    |                      |                                                       |     |
| 📃 Рабочий стол                                  |                                |                                   |                       |                                    |                      |                                                       |     |
| 🏪 Windows 10 (C:)                               |                                |                                   |                       |                                    |                      |                                                       |     |
| 👝 Новый том (F:)                                |                                |                                   |                       |                                    |                      |                                                       |     |
| 🛖 Проекты (Р:)                                  |                                |                                   |                       |                                    |                      |                                                       |     |
| 🛖 Обмен (R:)                                    |                                |                                   |                       |                                    |                      |                                                       |     |
| 🛖 Отделы (Т:)                                   |                                |                                   |                       |                                    |                      |                                                       |     |
| Элементов: 5 Выбран 1 э.                        | лемент                         |                                   |                       |                                    |                      |                                                       |     |

Рисунок 9 – Папка «ReviVR.Launcher\_5.0.7.100»

13. Запустить файл начальной загрузки setup.exe (см. Рисунок 10) и произвести установку ПО, следуя указаниям программы установки ReviVR.

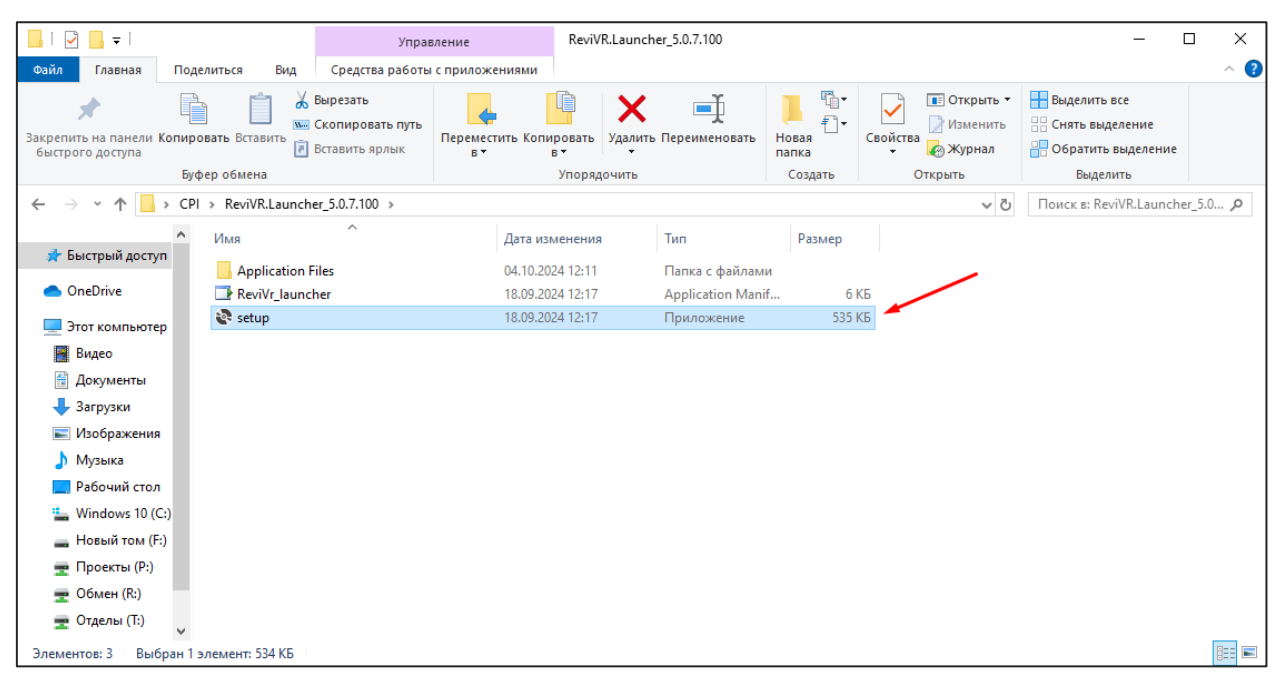

Рисунок 10 – Файл начальной загрузки setup.exe

В результате ПО Ревайвер будет установлено на ПК. На рабочем столе появится ярлык Ревайвера (см. Рисунок 11).

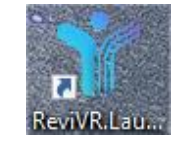

Рисунок 11 – Ярлык «Ревайвер»

14. Для того чтобы открыть «Ревайвер» на ПК, необходимо дважды нажать правой кнопкой мыши на ярлык «ReviVR.Launcher» (см. Рисунок 11).

В результате отобразится стартовая страница ПО «Ревайвер» (см. Рисунок 12).

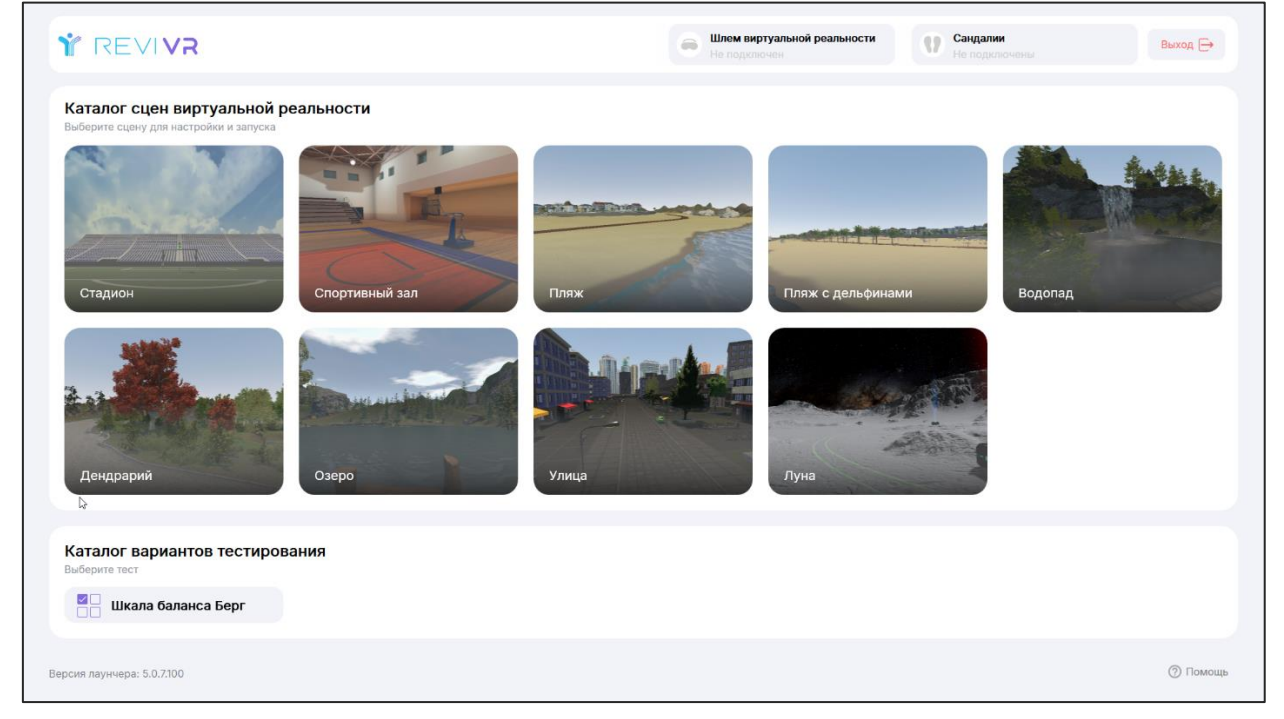

Рисунок 12 – Стартовая страница ПО Ревайвер

7

- 15. На стартовой странице выберите сцену виртуальной реальности из каталога сцен виртуальной реальности, задайте настройки сцены (см. «Инструкция по эксплуатации») и нажмите кнопку «Запустить».
- 16. В окне ввода лицензии укажите следующие данные:
- login: <u>testovi@mail.ru;</u>
- пароль: 12345678.